# Inhalt

2.7

#### Teil I Start mit Windows 10

| 1    | Windows 10 installieren                                      | 17 |
|------|--------------------------------------------------------------|----|
| 1.1  | Systemanforderungen                                          | 17 |
| 1.2  | Windows-10-Editionen                                         | 18 |
| 1.3  | Neuinstallation von Windows 10                               | 19 |
| 1.4  | Erste Konfiguration von Windows 10 durchführen               | 24 |
| 1.5  | Windows 10 nachträglich aktivieren                           | 29 |
| 1.6  | Upgrade auf Windows 10 durchführen                           | 33 |
| 1.7  | Media Creation Tool                                          | 35 |
| 1.8  | Upgrade von Windows 8.1 per ISO-Datei                        | 38 |
| 1.9  | Windows 10 auf einem virtuellen Computer installieren        | 40 |
|      | 1.9.1 Die Gasterweiterungen installieren                     | 48 |
|      | 1.9.2 Gemeinsame Ordner definieren                           | 51 |
|      | 1.9.3 Gemeinsame Zwischenablage verwenden                    | 54 |
| 1.10 | VirtualBox: Windows 10 mit einem ISO-Image installieren      | 55 |
| 2    | Einstellungen, die Sie sofort kennen sollten                 | 57 |
| 2.1  | Den Energiesparmodus als Standard festlegen                  | 57 |
| 2.2  | Computer reaktivieren ohne Kennworteingabe                   | 60 |
| 2.3  | Den automatischen Wechsel in den Energiesparmodus verhindern | 62 |
| 2.4  | Erweiterte Energieeinstellungen anpassen                     | 68 |
| 25   | Automatische Synchronisierung deaktivieren                   | 74 |
| 2.5  | Automatische Synchronisierung deuktivieren                   |    |

Mit Bildcode anmelden

|  | 5 |
|--|---|
|  |   |

80

| 3    | Alles über Benutzerkonten                            |                                                             |     |  |
|------|------------------------------------------------------|-------------------------------------------------------------|-----|--|
| 3.1  | Was es                                               | s mit Benutzerkonten auf sich hat                           | 87  |  |
| 3.2  | So regi                                              | So registrieren Sie sich für ein Microsoft-Konto            |     |  |
| 3.3  | Von ei                                               | nem Microsoft-Konto zu einem lokalen Benutzerkonto wechseln | 99  |  |
| 3.4  | Benutz                                               | zerkonten neu anlegen                                       | 102 |  |
|      | 3.4.1                                                | Einen neuen Benutzer mit Microsoft-Konto anlegen            | 102 |  |
|      | 3.4.2                                                | Ein lokales Benutzerkonto anlegen                           | 106 |  |
| 3.5  | Vom S                                                | tandardbenutzer zum Administrator und umgekehrt             | 109 |  |
| 3.6  | Kennw                                                | vörter erstellen, ändern oder entfernen                     | 114 |  |
|      | 3.6.1                                                | Kennwort des eigenen lokalen Benutzerkontos ändern          | 114 |  |
|      | 3.6.2                                                | Kennwort des eigenen lokalen Benutzerkontos entfernen       | 117 |  |
|      | 3.6.3                                                | Kennwort für das eigene lokale Benutzerkonto erstellen      | 117 |  |
|      | 3.6.4                                                | Kennworteinstellungen anderer Benutzerkonten ändern         | 118 |  |
|      | 3.6.5                                                | Kennwort des eigenen Microsoft-Kontos ändern                | 121 |  |
| 3.7  | Den Be                                               | enutzernamen ändern                                         | 125 |  |
| 3.8  | Benutz                                               | zerkonten entfernen                                         | 126 |  |
| 3.9  | Micros                                               | oft-Konto schließen                                         | 130 |  |
| 3.10 | So rich                                              | ten Sie Family Safety für Ihr Kind ein                      | 134 |  |
| 3.11 | Family                                               | -Safety-Einstellungen festlegen                             | 138 |  |
| 3.12 | Die Benutzerkonten von Familienmitgliedern entfernen |                                                             |     |  |
| 3.13 | Benutz                                               | zerkonto für zugewiesenen Zugriff einrichten                | 143 |  |
| 3.14 | Den »S                                               | uperadmin« aktivieren                                       | 147 |  |

#### Teil II Die neue Oberfläche

| 4   | Windo   | ows 10 verwenden und individuell einrichten        | 157 |  |  |
|-----|---------|----------------------------------------------------|-----|--|--|
| 4.1 | Option  | Optionen zum Beenden einer Computersitzung         |     |  |  |
| 4.2 | Den Ru  | ihezustand im Startmenü verfügbar machen           | 163 |  |  |
| 4.3 | Das Sta | artmenü anpassen                                   | 165 |  |  |
|     | 4.3.1   | Das Startmenü im Vollbildmodus verwenden           | 166 |  |  |
|     | 4.3.2   | Weitere Optionen für das Startmenü                 | 168 |  |  |
|     | 4.3.3   | Live-Funktion von App-Kacheln                      | 171 |  |  |
|     | 4.3.4   | App-Kacheln in Gruppen organisieren                | 173 |  |  |
|     | 4.3.5   | Einzelne App-Kacheln sowie App-Gruppen verschieben | 174 |  |  |
|     | 4.3.6   | Neue Kachelgruppen anlegen                         | 175 |  |  |

| 4.4 | Das Aussehen des Desktops anpassen |                                                         |     |
|-----|------------------------------------|---------------------------------------------------------|-----|
|     | 4.4.1                              | Vordefinierte Desktopdesigns verwenden                  | 179 |
|     | 4.4.2                              | Designs online installieren                             | 181 |
|     | 4.4.3                              | Eigene Designs erstellen                                | 186 |
|     | 4.4.4                              | Das Soundschema eines Designs anpassen                  | 189 |
| 4.5 | Den Sp                             | errbildschirm anpassen                                  | 191 |
|     | 4.5.1                              | Hintergrund für den Sperrbildschirm festlegen           | 192 |
|     | 4.5.2                              | Informationen von Apps auf dem Sperrbildschirm anzeigen | 195 |
| 4.6 | Ein Pro                            | filbild hinzufügen oder ändern                          | 197 |
| 4.7 | Einstel                            | ungen und Systemsteuerung                               | 200 |
| 4.8 | Window                             | ws 10 und die Zeit                                      | 204 |
|     | 4.8.1                              | Andere Zeitzonen einstellen                             | 204 |
|     | 4.8.2                              | Die auf dem Computer eingestellte Zeit ändern           | 206 |
|     | 4.8.3                              | Mehrere Uhren für verschiedene Zeitzonen anzeigen       | 207 |
| 4.9 | Nützlic                            | he Tastenkombinationen                                  | 210 |
|     |                                    |                                                         |     |
|     |                                    |                                                         |     |

-

| 5   | Touch   | bedienung und Tablet-Modus                            | 213 |  |  |
|-----|---------|-------------------------------------------------------|-----|--|--|
| 5.1 | Besitze | Besitze ich einen Touchscreen?                        |     |  |  |
| 5.2 | Den Ta  | ablet-Modus aktivieren                                |     |  |  |
| 5.3 | Benutz  | zergesten für den Touchscreen                         | 222 |  |  |
|     | 5.3.1   | Einfachklick und Doppelklick per Touch umsetzen       | 222 |  |  |
|     | 5.3.2   | Scrollen per Touch                                    | 223 |  |  |
|     | 5.3.3   | Kontextmenüs per Touchgeste aufrufen                  | 224 |  |  |
|     | 5.3.4   | Press & Hold auf App-Kacheln                          | 224 |  |  |
|     | 5.3.5   | App-Kacheln mit dem Finger verschieben                | 225 |  |  |
|     | 5.3.6   | Wischbewegungen vom linken und rechten Bildschirmrand | 227 |  |  |
|     | 5.3.7   | Apps mit den Fingern schließen                        | 229 |  |  |
|     | 5.3.8   | Die Ansicht mit den Fingern zoomen                    | 231 |  |  |
| 5.4 | Text pe | er Touchbedienung kopieren und einfügen               | 231 |  |  |
| 5.5 | Das Ve  | rhalten der Stift- und Fingereingabe konfigurieren    | 234 |  |  |
| 5.6 | Die Bil | dschirmtastatur(en) verwenden                         | 241 |  |  |
|     | 5.6.1   | So starten Sie die Bildschirmtastatur                 | 241 |  |  |
|     | 5.6.2   | Welche Funktionen bietet die Bildschirmtastatur?      | 245 |  |  |
|     | 5.6.3   | Die Bildschirmtastatur automatisch starten            | 248 |  |  |
|     | 5.6.4   | Die Bildschirmtastatur in der Taskleiste anzeigen     | 250 |  |  |
|     | 5.6.5   | Verschiedene Layouts der Bildschirmtastatur verwenden | 251 |  |  |

| 6    | Funktionen und Features auf dem Desktop       |                                                            |     |  |  |
|------|-----------------------------------------------|------------------------------------------------------------|-----|--|--|
| 6.1  | Was hat der Desktop mit dem Explorer zu tun?  |                                                            |     |  |  |
| 6.2  | Deskto                                        | psymboleinstellungen                                       | 257 |  |  |
| 6.3  | Weiter                                        | e Verknüpfungen auf dem Desktop anlegen                    | 261 |  |  |
| 6.4  | Option                                        | en im Desktop-Kontextmenü                                  | 273 |  |  |
| 6.5  | Die Tas                                       | kleiste von Windows 10                                     | 277 |  |  |
|      | 6.5.1                                         | Die Taskleiste an einen anderen Bildschirmrand verschieben | 278 |  |  |
|      | 6.5.2                                         | Der Taskleiste weitere Programmsymbole hinzufügen          | 281 |  |  |
|      | 6.5.3                                         | Webseiten an die Taskleiste anheften                       | 282 |  |  |
| 6.6  | Sprung                                        | glisten und Vorschaufenster                                | 285 |  |  |
|      | 6.6.1                                         | Elemente an die Sprungliste anheften                       | 286 |  |  |
|      | 6.6.2                                         | Optionen im Abschnitt »Aufgaben«                           | 288 |  |  |
|      | 6.6.3                                         | Funktionen der Taskleisten-Vorschau                        | 291 |  |  |
| 6.7  | Symbo                                         | le in der Taskleiste anpassen                              | 293 |  |  |
| 6.8  | System- und Benachrichtigungssymbole anpassen |                                                            |     |  |  |
| 6.9  | Neu in Windows 10: virtuelle Desktops         |                                                            |     |  |  |
| 6.10 | Fensterfunktionen – Snap und Shake            |                                                            |     |  |  |

## Teil III Dateien und Programme organisieren

| 7   | Alles i | iber den Explorer                            | 315 |  |  |
|-----|---------|----------------------------------------------|-----|--|--|
| 7.1 | Den Ex  | Den Explorer starten                         |     |  |  |
| 7.2 | Das Me  | enüband ein- und ausblenden                  | 319 |  |  |
| 7.3 | Die Ele | mente im Explorer – ein erster Überblick     | 322 |  |  |
| 7.4 | Das Me  | enü zur »Datei«-Schaltfläche                 | 324 |  |  |
| 7.5 | Navigi  | eren im Explorer                             | 326 |  |  |
|     | 7.5.1   | Alle Ordner im Navigationsbereich anzeigen   | 329 |  |  |
|     | 7.5.2   | Welche Ordner für private Daten gibt es?     | 332 |  |  |
|     | 7.5.3   | Optionen in der Navigationsleiste            | 334 |  |  |
| 7.6 | Operat  | ionen mit Dateien und Ordnern                | 336 |  |  |
|     | 7.6.1   | Einen neuen Ordner anlegen                   | 336 |  |  |
|     | 7.6.2   | Eine neue Datei anlegen                      | 337 |  |  |
|     | 7.6.3   | Eine Datei oder einen Ordner löschen         | 339 |  |  |
|     | 7.6.4   | Dateien und Ordner kopieren oder verschieben | 341 |  |  |
|     | 7.6.5   | Dateien und Ordner umbenennen                | 345 |  |  |

| l | ľ | 1 | ł | ſ | ĉ | 1 | ŀ |  |
|---|---|---|---|---|---|---|---|--|
|   |   |   |   |   |   |   |   |  |

| 7.7  | ZIP-Archive erstellen und verwenden    |                                                            |     |  |  |
|------|----------------------------------------|------------------------------------------------------------|-----|--|--|
| 7.8  | Kontextmenüs von Dateien und Ordnern 3 |                                                            |     |  |  |
| 7.9  | Mehr Übersicht mit Bibliotheken        |                                                            |     |  |  |
|      | 7.9.1                                  | So fügen Sie einer Bibliothek weitere Ordner hinzu         | 365 |  |  |
|      | 7.9.2                                  | Den Standardspeicherort einer Bibliothek festlegen         | 367 |  |  |
|      | 7.9.3                                  | Eine Bibliothek auf die Standardeinstellungen zurücksetzen | 370 |  |  |
|      | 7.9.4                                  | Neue Bibliotheken erstellen                                | 371 |  |  |
|      | 7.9.5                                  | Standardbibliotheken wiederherstellen                      | 372 |  |  |
| 7.10 | Ordner                                 | und Bibliotheken für bestimmte Medientypen optimieren      | 373 |  |  |
| 7.11 | Die Dar                                | stellung von Ordnern vereinheitlichen                      | 375 |  |  |
| 7.12 | Der Sch                                | nellzugriff – Ihre Favoriten im Explorer                   | 377 |  |  |
|      | 7.12.1                                 | Alle zuletzt besuchten Orte auf einmal löschen             | 380 |  |  |
|      | 7.12.2                                 | Liste der zuletzt besuchten Orte automatisch löschen       | 381 |  |  |
| 7.13 | Dateier                                | online bei OneDrive speichern                              | 383 |  |  |
| 7.14 | Dateier                                | n mit Markierungen versehen                                | 384 |  |  |
| 7.15 | Dateier                                | ohne Detailinformationen weitergeben                       | 386 |  |  |
| 7.16 | Dateina                                | amenerweiterungen anzeigen                                 | 388 |  |  |
| 7.17 | Ordner                                 | ansichten und Spalteninformationen                         | 389 |  |  |
| 7.18 | Detaila                                | nsicht konfigurieren                                       | 390 |  |  |
| 7.19 | Das Lay                                | out des Explorers anpassen                                 | 392 |  |  |
| 7.20 | Die Syn                                | nbolleiste für den Schnellzugriff anpassen                 | 395 |  |  |
| 7.21 | Der Pap                                | ierkorb als Zwischenstation                                | 396 |  |  |
|      | 7.21.1                                 | Dateien wiederherstellen                                   | 398 |  |  |
|      | 7.21.2                                 | Das Verhalten des Papierkorbs anpassen                     | 400 |  |  |
|      |                                        |                                                            |     |  |  |

| 8   | Apps installieren und verwalten                     | 403 |
|-----|-----------------------------------------------------|-----|
| 8.1 | Apps im Startmenü oder in der Taskleiste verknüpfen | 405 |
| 8.2 | Apps aus dem Windows Store installieren             | 409 |
| 8.3 | Zahlungsmethode für den Kauf von Apps festlegen     | 417 |
| 8.4 | Apps unter einem lokalen Konto installieren         | 418 |
| 8.5 | App-Updates installieren                            | 421 |
| 8.6 | Apps deinstallieren                                 | 424 |
| 8.7 | Programme installieren                              | 426 |
| 8.8 | Ein Programm mit einem ISO-Image installieren       | 436 |
| 8.9 | Programme aktualisieren                             | 439 |

| 8.10 | Programme deinstallieren                                    | 444 |  |
|------|-------------------------------------------------------------|-----|--|
| 8.11 | Windows-Features aktivieren oder deaktivieren               |     |  |
| 8.12 | Standardprogramme festlegen                                 |     |  |
|      | 8.12.1 Standardprogramm für einzelne Dateitypen festlegen   | 447 |  |
|      | 8.12.2 Standardprogramm pauschal für alle unterstützten     |     |  |
|      | Dateitypen festlegen                                        | 451 |  |
|      | 8.12.3 Standardprogramm im Explorer festlegen               | 452 |  |
|      |                                                             |     |  |
| 9    | Nach Dateien, Apps und Windows-Einstellungen suchen         | 455 |  |
| 9.1  | Suchoptionen in der Taskleiste                              | 456 |  |
| 9.2  | In der Systemsteuerung suchen                               | 461 |  |
| 9.3  | Innerhalb von Apps suchen                                   | 462 |  |
| 9.4  | Unterordner von der Suche ausschließen                      | 463 |  |
| 9.5  | Platzhalter bei der Dateisuche verwenden                    | 465 |  |
| 9.6  | Die Suche in indizierten Ordnern auf Dateinamen beschränken | 466 |  |
| 9.7  | In nicht indizierten Ordnern nach Dateiinhalten suchen      | 468 |  |
| 9.8  | ZIP-Archive durchsuchen                                     | 469 |  |
| 9.9  | Bei der Dateisuche verschiedene Filterkriterien anwenden    | 470 |  |
| 9.10 | Den Suchindex anpassen                                      | 476 |  |
| 9.11 | Den Suchindex manuell aktualisieren                         | 479 |  |
| 9.12 | Die Indizierung für bestimmte Dateitypen ausschließen       | 481 |  |
| 9.13 | Windows Search deaktivieren                                 | 482 |  |
|      |                                                             |     |  |

#### Teil IV Internet, Netzwerk und E-Mails

| 10   | Im Internet surfen                                             | 487 |
|------|----------------------------------------------------------------|-----|
| 10.1 | 10.1 Neue IE-Versionen automatisch installieren                |     |
| 10.2 | Favoriten und »Superfavoriten«                                 | 491 |
|      | 10.2.1 Favoriten hinzufügen                                    | 491 |
|      | 10.2.2 Die Favoritenleiste verwenden                           | 495 |
| 10.3 | Festlegen, mit welchen Webseiten der Internet Explorer startet | 497 |
| 10.4 | Unerkannt surfen (InPrivate-Modus)                             | 501 |

| I | n | h | а | ŀ |
|---|---|---|---|---|
|   |   |   |   |   |

| 10.5  | Den Internet Explorer automatisch im InPrivate-Modus starten 50 |                                                                |     |  |  |  |
|-------|-----------------------------------------------------------------|----------------------------------------------------------------|-----|--|--|--|
| 10.6  | Menüle                                                          | Menüleiste im Internet Explorer anzeigen 5                     |     |  |  |  |
| 10.7  | Option                                                          | Optionen im Kontext von geladenen Webseiten und Registerkarten |     |  |  |  |
|       | 10.7.1                                                          | Webseiten aktualisieren                                        | 510 |  |  |  |
|       | 10.7.2                                                          | Webseiten in einer neuen Registerkarte anzeigen                | 512 |  |  |  |
|       | 10.7.3                                                          | Webseiten durchsuchen                                          | 514 |  |  |  |
|       | 10.7.4                                                          | Webseiten in der Kompatibilitätsansicht anzeigen               | 516 |  |  |  |
|       | 10.7.5                                                          | Desktopverknüpfungen direkt im Browser erstellen               | 518 |  |  |  |
|       | 10.7.6                                                          | Webseiten im Startmenü verfügbar machen                        | 519 |  |  |  |
| 10.8  | Einstellungen zu AutoVervollständigen anpassen                  |                                                                |     |  |  |  |
| 10.9  | Browserverlauf löschen5                                         |                                                                |     |  |  |  |
| 10.10 | Interne                                                         | t Explorer auf die Standardeinstellungen zurücksetzen          | 527 |  |  |  |
| 10.11 | Microso                                                         | oft Edge                                                       | 528 |  |  |  |
|       | 10.11.1                                                         | Favoriten in Microsoft Edge hinzufügen                         | 529 |  |  |  |
|       | 10.11.2                                                         | 2 IE-Favoriten importieren                                     | 530 |  |  |  |
|       | 10.11.3                                                         | B Favoritenleiste einblenden                                   | 532 |  |  |  |
|       | 10.11.4                                                         | Webseiten kommentieren – Leseliste                             | 534 |  |  |  |
|       | 10.11.5                                                         | 5 Die Leseansicht verwenden                                    | 537 |  |  |  |
|       | 10.11.6                                                         | Startseite für Microsoft Edge festlegen                        | 539 |  |  |  |
| 10.12 | Die Tas                                                         | taturnavigation verwenden                                      | 542 |  |  |  |
| 10.13 | Übersio                                                         | ht aller gespeicherten Kennwörter anzeigen                     | 545 |  |  |  |
|       |                                                                 |                                                                |     |  |  |  |

| 11   | Mehrere Computer miteinander verbinden                 | 549 |
|------|--------------------------------------------------------|-----|
| 11.1 | Das Netzwerk- und Freigabecenter                       | 549 |
| 11.2 | Den Netzwerkstandort ändern                            | 551 |
| 11.3 | Fine Heimnetzgrunne auf dem ersten Computer einrichten | 553 |

| 11.5 | Line Heimietzgruppe auf dem ersten computer einfenten               | 555 |  |
|------|---------------------------------------------------------------------|-----|--|
| 11.4 | Eine Heimnetzgruppe über die Einstellungen einrichten               |     |  |
| 11.5 | Einstellungen der Heimnetzgruppe anpassen                           | 557 |  |
|      | 11.5.1 Einzelne Dateien oder Ordner in der Heimnetzgruppe freigeben | 559 |  |
| 11.6 | Einer Heimnetzgruppe beitreten                                      | 561 |  |
| 11.7 | So verlassen Sie eine Heimnetzgruppe                                | 563 |  |

| 12   | E-Mails schreiben und verwalten in der Mail-App    | 567 |
|------|----------------------------------------------------|-----|
| 12.1 | E-Mail-Konten hinzufügen                           | 567 |
| 12.2 | E-Mail-Konten synchronisieren                      | 573 |
| 12.3 | E-Mail-Nachrichten schreiben und versenden         | 578 |
| 12.4 | Eine E-Mail »verwerfen« oder als Entwurf speichern | 582 |
| 12.5 | Auf eine E-Mail antworten                          | 583 |
| 12.6 | Funktionen für Mail-Ordner und E-Mail-Nachrichten  | 583 |
| 12.7 | E-Mail-Konto entfernen                             | 586 |

### Teil V Geräte, Sicherheit und Troubleshooting

| 13   | Angeschlossene Geräte verwenden                              | 591 |
|------|--------------------------------------------------------------|-----|
| 13.1 | Die Bildschirmauflösung anpassen                             | 591 |
| 13.2 | Ausgabe auf einen zweiten Monitor weiterleiten               | 594 |
| 13.3 | Externe Festplatten und USB-Sticks verwenden                 | 597 |
|      | 13.3.1 Standardaktion für Wechseldatenträger festlegen       | 597 |
|      | 13.3.2 Hardware sicher entfernen                             | 602 |
| 13.4 | Laufwerke formatieren                                        | 604 |
| 13.5 | Gerätetreiber aktualisieren                                  | 607 |
| 13.6 | Laufwerksbuchstaben ändern                                   | 610 |
|      |                                                              |     |
| 14   | Die Systemwiederherstellung verwenden                        | 613 |
| 14.1 | Den Computer auf einen früheren Zustand zurücksetzen         | 613 |
| 14.2 | Eine Systemwiederherstellung rückgängig machen               | 620 |
| 14.3 | Systemwiederherstellungspunkte manuell erstellen             | 622 |
| 14.4 | Das Verhalten der Systemwiederherstellung anpassen           | 624 |
| 14.5 | Mehrere Laufwerke mit der Systemwiederherstellung überwachen | 626 |
| 14.6 | Windows 10 auf den Ausgangszustand zurücksetzen              | 626 |

| ļ | ľ | 1 | h | 1 | a | ŀ |  |
|---|---|---|---|---|---|---|--|
|   |   |   |   |   |   |   |  |

### **15** Dateien, Ordner und Laufwerke vor fremdem Zugriff schützen 631

| 15.1 | BitLocker-Laufwerkverschlüsselung 6                       |     |  |
|------|-----------------------------------------------------------|-----|--|
|      | 15.1.1 So verschlüsseln Sie einen Wechseldatenträger      | 632 |  |
|      | 15.1.2 BitLocker ohne TPM zulassen                        | 637 |  |
|      | 15.1.3 Festplattenlaufwerke verschlüsseln                 | 641 |  |
| 15.2 | So verwenden Sie einen verschlüsselten Wechseldatenträger | 645 |  |
| 15.3 | BitLocker-Verschlüsselung aufheben oder neu konfigurieren | 647 |  |
| 15.4 | Dateien und Ordner mit EFS verschlüsseln                  | 648 |  |
| 15.5 | Berechtigungen für verschlüsselte Dateien erteilen        | 653 |  |
| 15.6 | Für alle Fälle: Zertifikate sichern und importieren       | 655 |  |
|      | 15.6.1 So exportieren Sie ein EFS-Zertifikat              | 655 |  |
|      | 15.6.2 So importieren Sie ein EFS-Zertifikat              | 662 |  |
| 15.7 | Wiederherstellungs-Agenten einrichten                     | 664 |  |

#### Teil VI Spezialitäten für Power-User

| 16    | Die Registrierungsdatenbank von Windows – Registry-Hacks         | 671 |
|-------|------------------------------------------------------------------|-----|
| 16.1  | Mit dem Registrierungs-Editor arbeiten                           | 672 |
| 16.2  | Die Registry sichern                                             | 679 |
| 16.3  | Registry-Einstellungen wiederherstellen                          | 683 |
| 16.4  | Option »Mit Editor öffnen« im Explorer-Kontextmenü hinzufügen    | 685 |
| 16.5  | Option zum Verschlüsseln von Dateien und Ordnern im              |     |
|       | Kontextmenü hinzufügen                                           | 687 |
| 16.6  | Optionen zum Speichern von Dateien und Ordnern im                |     |
|       | Explorer-Kontextmenü hinzufügen                                  | 690 |
| 16.7  | Die Registrierungsdatenbank durchsuchen                          | 692 |
| 16.8  | Registry-Schlüssel als Favoriten hinzufügen                      | 693 |
| 16.9  | Fensterelemente und Icons konfigurieren                          | 695 |
| 16.10 | Schriftarten von Fensterelementen ändern                         | 700 |
| 16.11 | So passen Sie in der Taskleiste die Größe der Vorschaufenster an | 703 |
| 16.12 | Vorschaufunktion der Taskleiste beschleunigen                    | 705 |
| 16.13 | Windows Script Host deaktivieren                                 | 708 |
|       |                                                                  |     |

| 16.14 Standardmäßige Installationsverzeichnisse für Programme festlegen | 709 |
|-------------------------------------------------------------------------|-----|
| 16.15 Berechtigungen für einzelne Schlüssel vergeben                    | 711 |
| 16.16 Den Zugriff auf die Registry generell unterbinden                 | 716 |

| 17   | Spracherkennung und Cortana    | 719 |
|------|--------------------------------|-----|
| 17.1 | Die Spracherkennung einrichten | 719 |
| 17.2 | Die Spracherkennung verwenden  | 726 |
| 17.3 | Sprachreferenzkarte anzeigen   | 735 |
| 17.4 | Die Spracherkennung trainieren | 736 |
| 17.5 | Die Sprachassistentin Cortana  | 738 |

| 18   | Zusätz                                                | liche Sprachen installieren und verwenden        | 743 |
|------|-------------------------------------------------------|--------------------------------------------------|-----|
| 18.1 | So installieren Sie eine neue Sprache                 | 743                                              |     |
|      | 18.1.1                                                | Eine neue Sprache hinzufügen                     | 743 |
|      | 18.1.2                                                | Sprachpaket installieren                         | 746 |
|      | 18.1.3                                                | Neue Sprache in der Systemsteuerung installieren | 747 |
| 18.2 | So wechseln Sie in der Benutzeroberfläche die Sprache |                                                  | 751 |
| 18.3 | So entfernen Sie eine installierte Sprache            |                                                  | 754 |
| 18.4 | Sprachpaket für die Spracherkennung installieren      |                                                  | 756 |

| 19   | Hyper-V – die eingebaute Virtualisierungslösung             | 759 |
|------|-------------------------------------------------------------|-----|
| 19.1 | Systemanforderungen für Hyper-V                             | 759 |
| 19.2 | Hyper-V aktivieren                                          | 759 |
| 19.3 | Eine virtuelle Maschine anlegen                             | 762 |
| 19.4 | Ein Betriebssystem auf dem virtuellen Computer installieren | 772 |

| Stichwortverzeichnis |  | 775 |
|----------------------|--|-----|
|----------------------|--|-----|